## Guidance for saving LZ-prognose cookies in Edge

## Quick Guide:

- Open "Settings" in "Settings and more"
- Open "Cookies and site permissions"
- Open "Manage and delete cookies and site data"
- Scroll down to "Allow" (The following sites can save cookies on your device...) Click on "Add" there
- Insert at "Site": <u>https://www.lz-prognose.de/</u> and click "Add"
- Then back to the previous page. Click on the link (Clear browsing data on close.) at the end of "Allow" to prevent the automatic deletion of the cookies for LZ-prognose.de.
- If "Cookies and other site data" isn't turned on, you don't need to do anything. You are done.
- If "Cookies and other site data" is turned on, then please click on "Add" under "Don't clear", enter https://www.lz-prognose.de/ again and click on "Add".

## **Detailed instructions:**

Open "Settings" in "Settings and more".

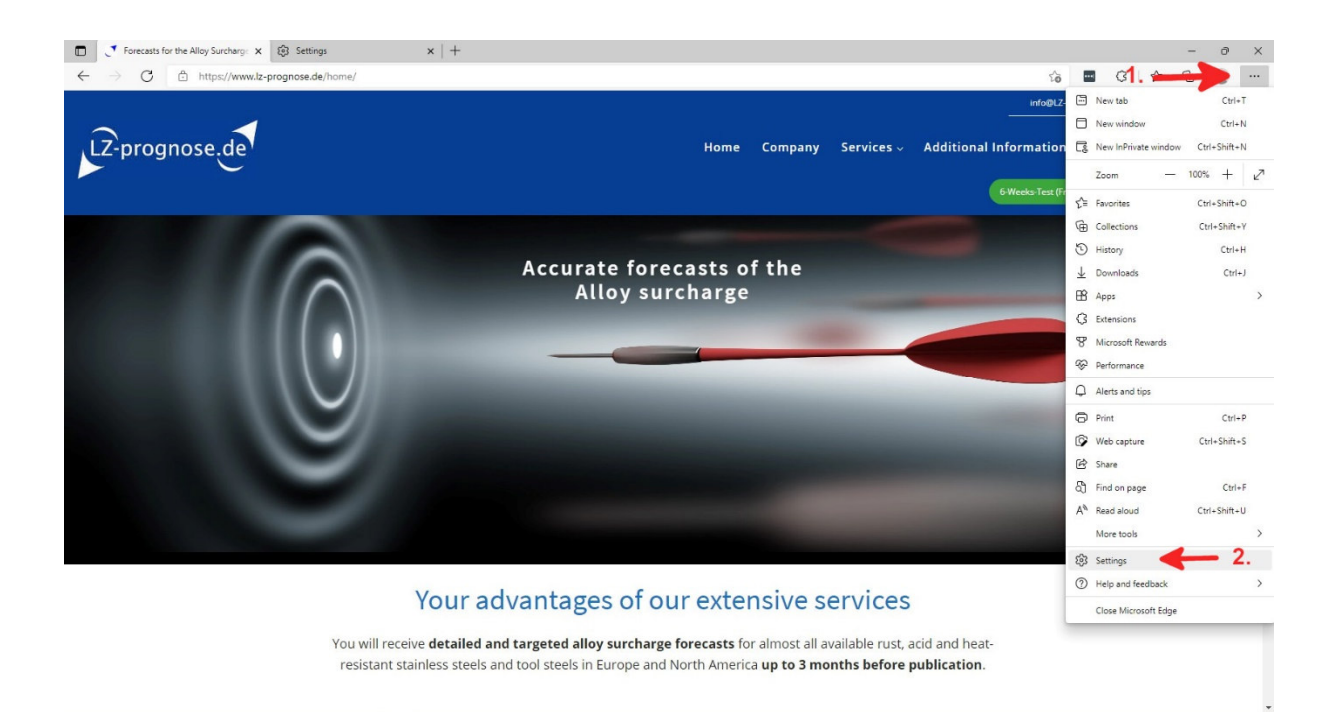

Open "Cookies and site permissions", then open "Manage and delete cookies and site data".

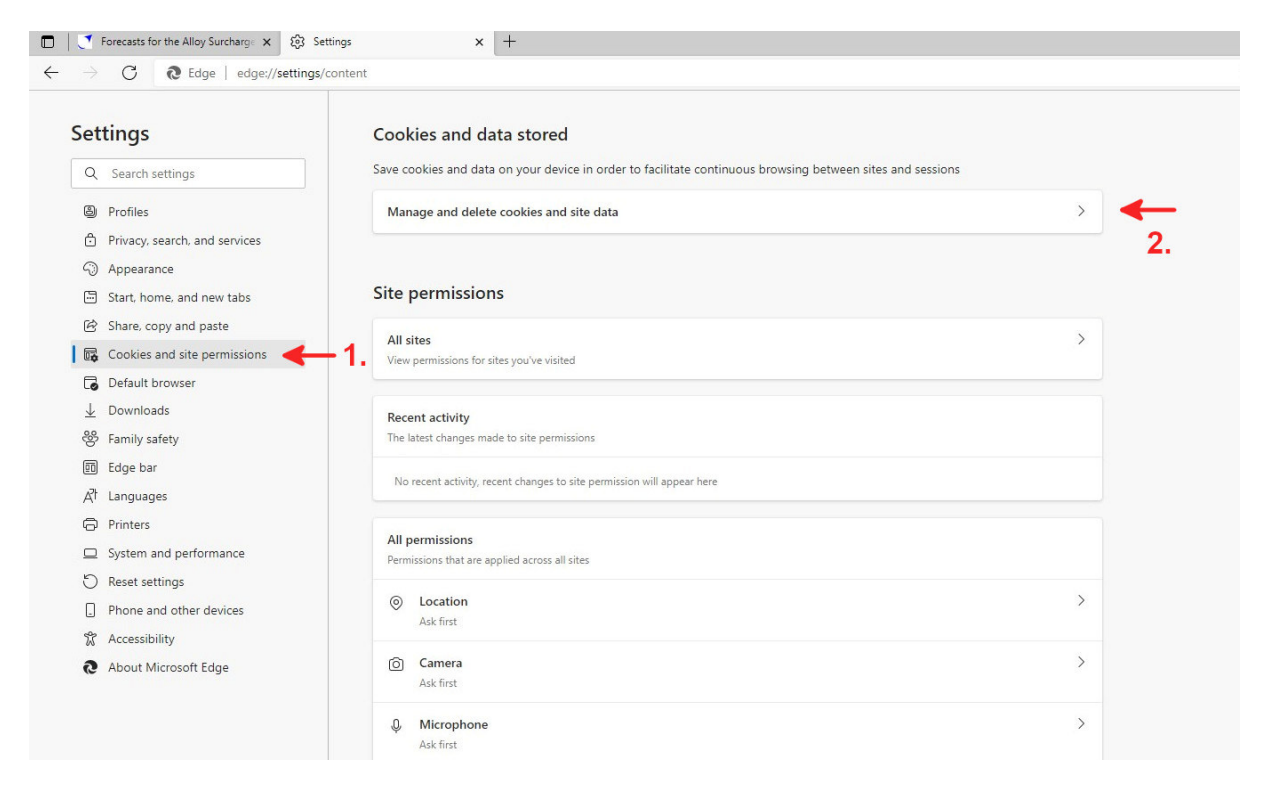

Scroll down to "Allow" (The following sites can save cookies on your device...) Click on "Add" there.

| Forecasts for the Alloy Surcharge 🗙 👔                                                                                 | Settings × +                                                                                                    |   |
|----------------------------------------------------------------------------------------------------|----------------------------------------------------------------------------------------------------|---|
| $ ightarrow$ $\mathbf{C}$ $0$ Edge   edge://settin                                                                    | gs/content/cookies                                                                                                    |   |
| Settings                                                                                                    | ← Cookies and data stored / Cookies and site data                                                                                                    |   |
| Q Search settings                                                                                                    | Allow sites to save and read cookie data (recommended)                                                                                                    |   |
| <ul> <li>Profiles</li> <li>Privacy, search, and services</li> <li>Appearance</li> </ul>                               | Block third-party cookies When on, sites can't use cookies that track you across the web. Features on some sites may break.                                                           |   |
| <ul> <li>Start, home, and new tabs</li> <li>Share, copy and paste</li> </ul>                                          | Preload pages for faster browsing and searching Uses cookies to remember your preferences, even if you don't visit those pages                                                        |   |
| 🕞 🛱 Cookies and site permissions                                                                                      | See all cookies and site data                                                                                                    |   |
| Default browser                                                                                                    | 1.                                                                                                    |   |
| ↓ Downloads<br>अ Family safety                                                                                        | Block You've prevented the following sites from saving and reading cookies on your device. Add                                                                                        |   |
| In Edge bar A <sup>7</sup> t Languages                                                                                | No sites added                                                                                                    |   |
| <ul> <li>Printers</li> <li>System and performance</li> <li>Reset settings</li> <li>Phone and other devices</li> </ul> | Allow Add The following sites can save cookies on your device. To prevent these cookies from being cleared on exit, go to <u>Clear browsing data on</u> <u>close</u> . No sites added | - |
| <ul> <li>Accessibility</li> <li>About Microsoft Edge</li> </ul>                                                       | Clear on exit Add To clear all cookies and site data when you close Microsoft Edge, go to <u>Clear browsing data on close</u> .                                                       |   |
|                                                                                                    | No sites added Cookies and site data you've temporarily allowed You've allowed the requesting sites to store cookies and site data while visiting the following sites. Learn more     |   |

Insert at "Site": https://www.lz-prognose.de/ and click "Add".

| Add a site                  |                 |  |
|-----------------------------|-----------------|--|
| Site                        |                 |  |
| https://www.lz-prognose.de/ | 1 🔶             |  |
| Include third-party crokie  | es on this site |  |
| Add                         | Cancel          |  |

Then back to the previous page. Click on the link (Clear browsing data on close.) at the end of "Allow" to prevent the automatic deletion of the cookies for LZ-prognose.de.

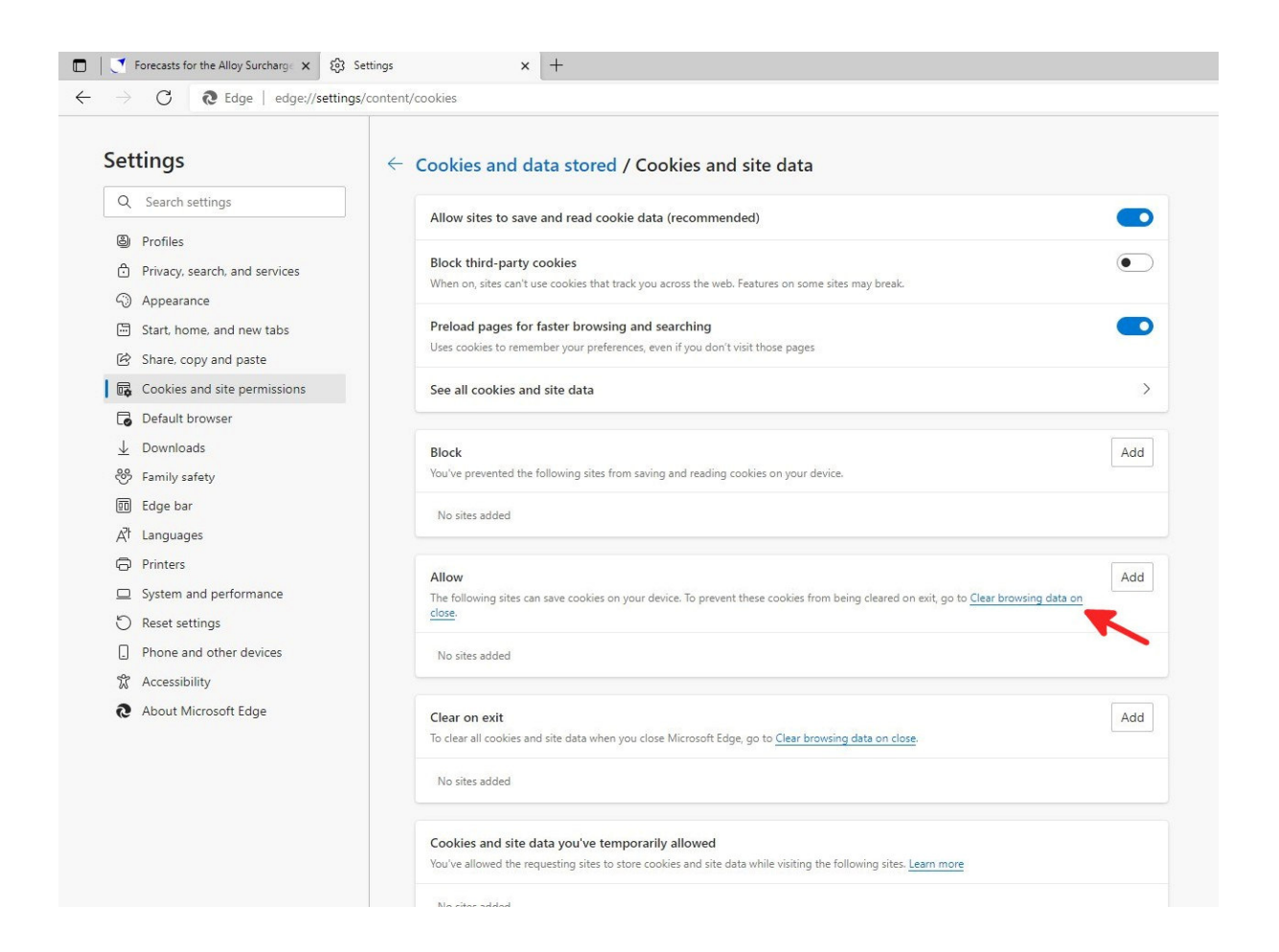

If "Cookies and other site data" isn't turned on, you don't need to do anything. You are done.

If "Cookies and other site data" is turned on, then please click on "Add" under "Don't clear".

| → C & Edge   edge://setti                                                                                                    | Settings x (B) Settings x +<br>ings/clearBrowsingDataOnClose                                                                                                    | - a<br>G 🖬 G   🕸 🖷 😩                                                                         | ×  |
|----------------------------------------------------------------------------------------------------|----------------------------------------------------------------------------------------------------|----------------------------------------------------------------------------------------------|----|
| Settings Q. Search settings Profiles Profiles Appearance Sart, home, and new tabs Share, copy and paste                                                 | Privacy, search, and services / Clear browsing data on close Choose what to clear every time you close the browser      Browsing history     Sitems includes autocompletions in the address bar.      Download history     4 items |                                                                                              |    |
| Image: Cookies and site permissions       Image: Default browser       ⊥     Downloads       ₩     Family safety       Image: Edge bar     At Languages | Cookies and other site data From 38 sites. Signs you out of most sites. Don't claar Cookies for the following sites won't be cleared when you close the browser. No sites added Cached images and files                            | <ul> <li>Only when the switch is of Add</li> <li>Add</li> <li>Must be added here.</li> </ul> | n! |
| Printers     System and performance     Reset settings     Phone and other devices     Accessibility                                                    | Frees up 32.1 MB. Some sites may load more slowly on your next visit.  Passwords 2 passwords (for Leprognose.de, ssiplus.de)  Autofill form data (includes forms and cards) 3 addresses, 3 other usggestions                       | •                                                                                            |    |
| About Microsoft Edge                                                                                                    | Site permissions<br>None                                                                                                    |                                                                                              |    |

Enter https://www.lz-prognose.de/ again and click on "Add".

Add a site
Site
https://www.lz-prognose.de/
Include third-party crockles on this site
Add Cancel

Х